### Cloud Staff クライアントブラウザ設定

Cloud Staff を使用する前に、クライアントブラウザ(Cloud Staff にアクセスするブラ ウザ)の設定の確認をします。

Cloud Staff 利用時には、以下のブラウザ設定が必要です。

- ・JavaScript の有効化
- ・ポップアップ表示の許可設定

Google Chrome および Microsoft Edge を使用する場合について説明します。 Safari については、ブラウザ設定は不要です。

#### 目次

| 1.1 Go | ogle Chrome を使用する場合のブラウザ設定     | 2 |
|--------|--------------------------------|---|
| 1.1.1  | Google Chrome-JavaScript の有効化  | 2 |
| 1.1.2  | Google Chrome-ポップアップ表示の許可設定    | 4 |
| 1.2 Mi | crosoft Edge を使用する場合のブラウザ設定    | 7 |
| 1.2.1  | Microsoft Edge-JavaScript の有効化 | 7 |
| 1.2.2  | Microsoft Edge-ポップアップ表示の許可設定   | 8 |

#### 1.1 Google Chrome を使用する場合のブラウザ設定

## 1.1.1 Google Chrome-JavaScriptの有効化 ①Google Chrome を起動します。

②画面右上のメニューアイコン[:]-[設定]をクリックします。

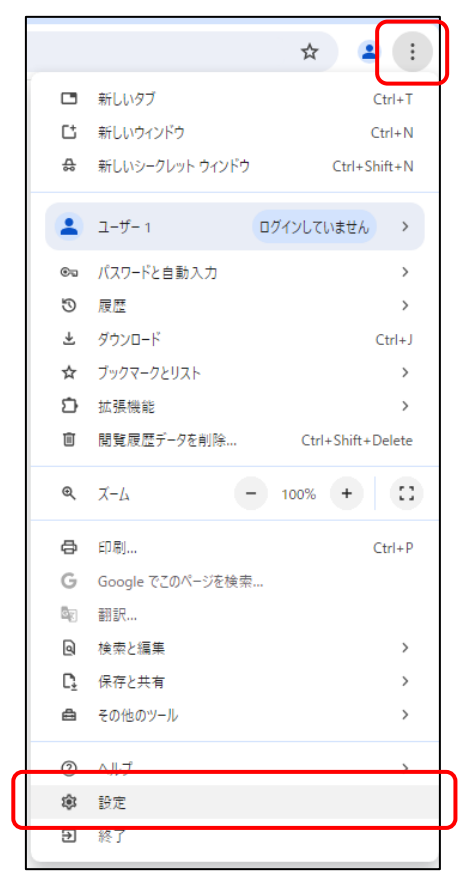

③「設定」画面左部メニューから、[プライバシーとセキュリティ]-[サイトの設定]を クリックします。

| ● 設定                                          | Q 設定項目を検索                                                                                                    |
|-----------------------------------------------|----------------------------------------------------------------------------------------------------|
| G Google の設定                                  | 安全チェック                                                                                                    |
| プライバシーとセキュリティ                                 | Chrome では、ブラウザが安全な設定になっているかどうかを定期的に確<br>数 起しています。お客様による確認が必要な項目がありましたらお知らせし<br>ます。                                                                                                    |
| <ul> <li>① パフォーマンス</li> <li>② デザイン</li> </ul> | プライバシーとゼキュリティ                                                                                                    |
| <ul> <li>Q、 検索エンジン</li> <li>□</li></ul>       | ■ 閲覧風歴データを削除<br>履歴、Cookie、キャッシュなどを削除します                                                                                                    |
| ① 起動時                                         | <ul> <li>プライパシーガイド<br/>プライパシーとセキュリティに開する重要な設定を確認する</li> </ul>                                                                                                    |
| ☆ 言語                                          | サードパーティ Cookie     シークレットモードでサードパーティの Cookie がブロックされています     ・                                                                                                    |
| ☆ ノノノコート ★ ユーザー補助機能                           | 応告ブライバシー     ウェブサイトが広告表示に使用する情報をカスタマイズします     ・     ・     ・     ・     ・     ・     ・     ・     ・     ・     ・     ・     ・     ・     ・     ・     ・     ・     ・     ・     ・     ・     ・     ・     ・     ・     ・     ・     ・     ・     ・     ・     ・     ・     ・     ・     ・     ・     ・     ・     ・     ・     ・     ・     ・     ・     ・     ・     ・     ・     ・     ・     ・     ・     ・     ・     ・     ・     ・     ・     ・     ・     ・     ・     ・     ・     ・     ・     ・     ・     ・     ・     ・     ・     ・     ・     ・     ・     ・     ・     ・     ・     ・     ・     ・     ・     ・     ・     ・     ・     ・     ・     ・     ・     ・     ・     ・     ・     ・     ・     ・     ・     ・     ・     ・     ・     ・     ・     ・     ・     ・     ・     ・     ・     ・     ・     ・     ・     ・     ・     ・     ・     ・     ・     ・     ・     ・     ・     ・     ・     ・     ・     ・     ・     ・     ・     ・     ・     ・     ・     ・     ・     ・     ・     ・     ・     ・     ・     ・     ・     ・     ・     ・     ・     ・     ・     ・     ・     ・     ・     ・     ・     ・     ・     ・     ・     ・     ・     ・     ・     ・     ・     ・     ・     ・     ・     ・     ・     ・     ・     ・     ・     ・     ・     ・     ・     ・     ・     ・     ・     ・     ・     ・     ・     ・     ・     ・     ・     ・     ・     ・     ・     ・     ・     ・     ・     ・     ・     ・     ・     ・     ・     ・     ・     ・     ・     ・     ・     ・     ・     ・     ・     ・     ・     ・     ・     ・     ・     ・     ・     ・     ・     ・     ・     ・     ・     ・     ・     ・     ・     ・     ・     ・     ・     ・     ・     ・     ・     ・     ・     ・     ・     ・     ・     ・     ・     ・     ・     ・     ・     ・     ・     ・     ・     ・     ・     ・     ・     ・     ・     ・     ・     ・     ・     ・     ・     ・     ・     ・     ・     ・     ・     ・     ・     ・     ・     ・     ・     ・     ・     ・     ・     ・     ・     ・     ・     ・     ・     ・     ・     ・     ・     ・     ・     ・     ・     ・     ・     ・     ・     ・     ・     ・     ・     ・     ・     ・     ・     ・     ・     ・     ・     ・     ・     ・     ・     ・     ・     ・     ・     ・     ・ |
| <ul> <li>ペ、システム</li> <li>ウ、設定のリセット</li> </ul> | <ul> <li></li></ul>                                                                                                    |
| ♪ 拡張機能 ☑                                      | サイトの設定<br>                                                                                                    |
| Ohrome について                                   |                                                                                                    |

⑤「コンテンツ」の[JavaScript]をクリックします。

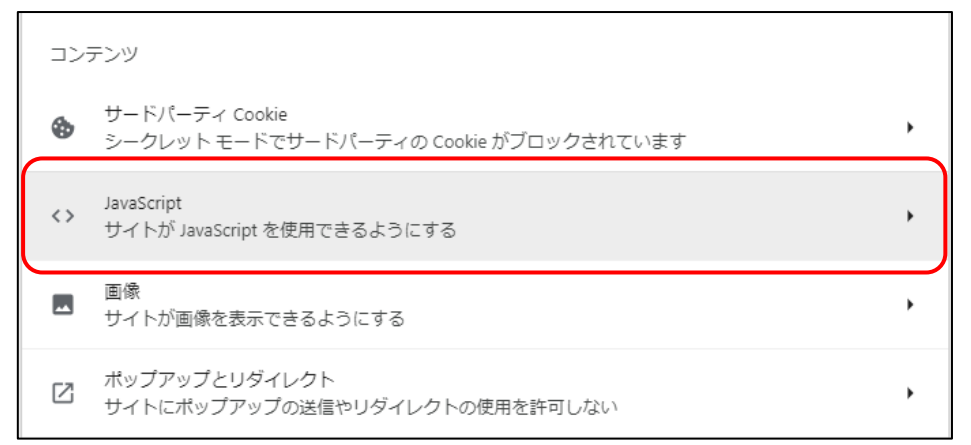

⑥[サイトが JavaScript を使用できるようにする]を選択します。

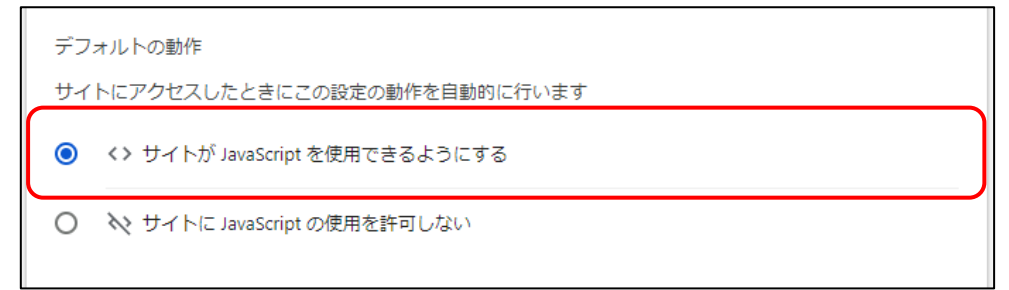

**1.1.2** Google Chrome-ポップアップ表示の許可設定 ①Google Chrome を起動します。

②画面右上のメニューアイコン[:]-[設定]をクリックします。

|            |                  | * •               |
|------------|------------------|-------------------|
|            | 新しいタブ            | Ctrl+T            |
| 다          | 新しいウィンドウ         | Ctrl+N            |
| \$         | 新しいシークレット ウィンドウ  | Ctrl+Shift+N      |
|            | ユーザー 1           | ログインしていません >      |
| ®u         | パスワードと自動入力       | >                 |
| Ö          | 履歴               | >                 |
| ₹          | ダウンロード           | Ctrl+J            |
| ☆          | ブックマークとリスト       | >                 |
| Ď          | 拡張機能             | >                 |
| Ū          | 閲覧履歴データを削除       | Ctrl+Shift+Delete |
| ®          | ۲-۲ -۲           | - 100% + ::       |
| Ð          | 印刷               | Ctrl+P            |
| G          | Google でこのページを検索 |                   |
| 20         | 翻訳               |                   |
| ٩          | 検索と編集            | >                 |
| C <u>t</u> | 保存と共有            | >                 |
| â          | その他のツール          | >                 |
| 0          | A.L.T.           |                   |
| \$\$       | 設定               |                   |
| Ð          | 終了               |                   |

③「設定」画面左部メニューから、[プライバシーとセキュリティ]-[サイトの設定]を クリックします。

| 0       | 設定                       | Q 投定項目を検索                                                                          |
|---------|--------------------------|------------------------------------------------------------------------------------|
| G       | Google の設定               | 安全チェック                                                                             |
| ©⊓<br>€ | 自動入力とパスワード プライパシーとセキュリティ | Chrome では、ブラウザが安全な設定になっているかどうかを注閉的に確     変しています。お客様による確認か必要な項目がありましたうお知らせし     ます。 |
| Q<br>Q  | パフォーマンス<br>デザイン          | ブライバシーとセキュリティ                                                                      |
| م<br>□  | 検索エンジン<br>既走のブラウザ        | ■ 院覧理歴デークを削除<br>履歴、Cookie、キャッシュなどを削除します<br>・                                       |
| U       | 起勤時                      | <ul> <li>プライバシーカイド<br/>プライバシーとセキュリティに関する重要な設定を確認する</li> </ul>                      |
| ×∧<br>↓ | 言語                       | サードパーティ Cookie     シークレットモードでサードパーティの Cookie がブロックされています     ・                     |
| Ť       | ユーザー補助機能                 |                                                                                    |
| \$<br>0 | システム<br>設定のリセット          | 合 セキュリティ<br>セーフブラウジング (急険なサイトからの保護機能) などのセキュリティ設定 ・                                |
| Ď       | 拡張機能 [2]                 | サイトの設定     サイトが使用、表示できる債績(位置債績、カメラ、ポップアップなど)を制御します     ・                           |
| 0       | Chrome について              |                                                                                    |

④「コンテンツ」セクションの[ポップアップとリダイレクト]をクリックします。

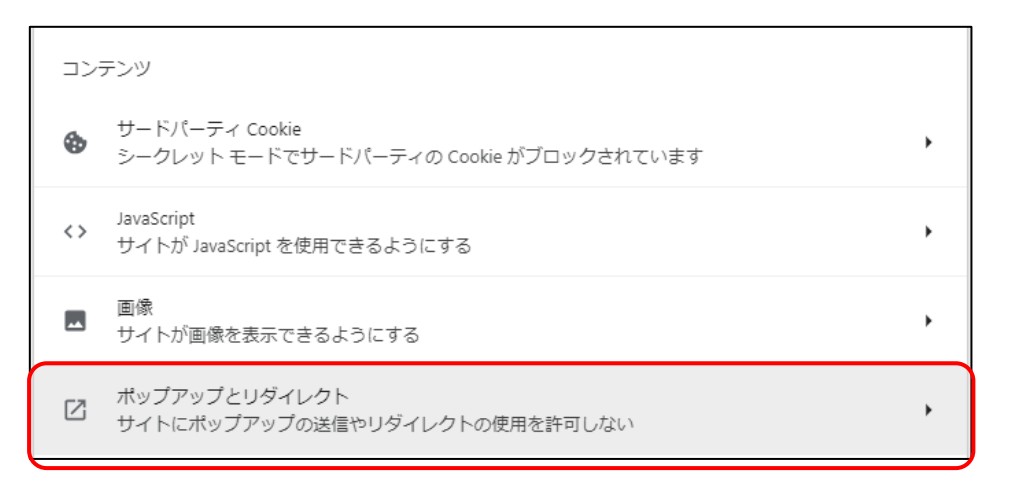

③「ポップアップとリダイレクト」画面で、[ポップアップの送信やリダイレクトの使用を許可するサイト]の[追加]ボタンをクリックします。

| ← ボップアップとリダイレクト                                      | Q 検索                  |
|------------------------------------------------------|-----------------------|
| ポップアップを送信して広告を表示したり、リダイレクトを使<br>ブサイトを表示したりするサイトもあります | ってユーザーがアクセスするつもりのないウェ |
| デフォルトの動作                                             |                       |
| サイトにアクセスしたときにこの設定の動作を自動的に行いま                         | ġ                     |
| ○ 2 サイトがボップアップを送信したりリダイレクトを係                         | 吏用したりできるようにする         |
| ● で サイトにポップアップの送信やリダイレクトの使用を                         | を許可しない                |
| 動作のカスタマイズ                                            |                       |
| 次のサイトでは、デフォルトではなくカスタムの設定が使用され                        | れます                   |
| ポップアップの送信やリダイレクトの使用を許可しないサイト                         | 追加                    |
| サイトが追加されていません                                        |                       |
| ポップアップの送信やリダイレクトの使用を許可するサイト<br>サイトが追加されていません         | 追加                    |
|                                                      |                       |

④「サイトの追加」モーダルで Cloud Staff のアドレスを入力し、[追加]ボタンをク リックします。

| ウェブサイト                     | w.cloud-stf.com/ | ウェブサイト<br>https://www.cloud-stf.com/ | ウェブサイト<br>https://www.cloud-stf.com/<br>年ャンセル<br>追加 | サイトの追加                     |  |
|----------------------------|------------------|--------------------------------------|-----------------------------------------------------|----------------------------|--|
|                            | v.cloud-stf.com/ | https://www.cloud-stf.com/           | https://www.cloud-stf.com/<br>キャンセル<br>追加           | ウェブサイト                     |  |
| https://www.cloud-stf.com/ |                  |                                      | キャンセル 追加                                            | https://www.cloud-stf.com/ |  |

⑤「サイトの追加」モーダルが閉じ、[ポップアップとリダイレクト]画面に戻ります。 [ポップアップ送信やリダイレクトの使用を許可するサイト]一覧に、Cloud Staff のア ドレスが反映されていることを確認します。

| ポップアップを送信して広告を表示したり、リダイレクトを使ってユーザーがアクセスするつもり<br>ブサイトを表示したりするサイトもあります | )のないウェ |
|----------------------------------------------------------------------|--------|
| デフォルトの動作                                                             |        |
| サイトにアクセスしたときにこの設定の動作を自動的に行います                                        |        |
| ○ 2 サイトがポップアップを送信したりリダイレクトを使用したりできるようにする                             |        |
| ● 図 サイトにボップアップの送信やリダイレクトの使用を許可しない                                    |        |
| 動作のカスタマイズ                                                            |        |
| 次のサイトでは、デフォルトではなくカスタムの設定が使用されます                                      |        |
| ポップアップの送信やリダイレクトの使用を許可しないサイト                                         | 追加     |
| サイトが追加されていません                                                        |        |
| ポップアップの送信やリダイレクトの使用を許可するサイト                                          | 追加     |
| https://www.cloud-stf.com                                            | :      |

以上で設定は終了です。

# 1.2.1 Microsoft Edge-JavaScriptの有効化①Microsoft Edge を起動します。

②画面右上のメニューアイコン[…]-[設定]をクリックします。

|                       | ☆<br>□           | £_=  | Ē    | ~        |     |
|-----------------------|------------------|------|------|----------|-----|
|                       | 新しいタブ            |      |      | Ctrl+    | ۰T  |
|                       | 新しいウィンドウ         |      |      | Ctrl+    | N   |
| Ę                     | 新しい InPrivate ウ  | ィンドウ | Ctrl | +Shift+  | N   |
|                       | ズーム              | _    | 100% | +        | 2   |
| ל≘                    | お気に入り            |      | Ctrl | +Shift+  | 0   |
| 5                     | 履歴               |      |      | Ctrl+    | Н   |
| $\overline{\uparrow}$ | ダウンロード           |      |      | Ctrl     | +J  |
| B                     | アプリ              |      |      |          | •   |
| \$                    | 拡張機能             |      |      |          |     |
| ÷                     | ブラウザーのエッセン       | シャル  |      |          |     |
| Ø                     | 印刷               |      |      | Ctrl+    | Р   |
| (X)                   | スクリーンショット        |      | Ctr  | l+Shift+ | ⊦S  |
| බ                     | ページ内の検索          |      |      | Ctrl     | + F |
|                       | その他のツール          |      |      |          | •   |
| ŝ                     | 設定               |      |      |          |     |
| 0                     | ヘルプとフィードバッ       | 2    |      |          | •   |
|                       | Microsoft Edge ð | E閉じる |      |          |     |

③「設定」画面左部メニューから、[Cookie とサイトのアクセス許可] – [JavaScript] をクリックします。

| 設定                                                                     | <b>すべてのアクセス許可</b><br>すべてのサイトに適用されるアクセス許可                                          |   |
|------------------------------------------------------------------------|-----------------------------------------------------------------------------------|---|
| Q 設定の検索                                                                | <ul> <li>場所<br/>常に確認する</li> </ul>                                                 | > |
| <ul> <li>● プロファイル</li> <li>① プライバシー、検索、サービス</li> <li>(3) 外親</li> </ul> | <ul> <li>カメラ<br/>常に確認する</li> </ul>                                                | > |
| <ul> <li>・・・・・・・・・・・・・・・・・・・・・・・・・・・・・・・・・・・・</li></ul>                | <ul> <li>マ1ク<br/>常に確認する</li> </ul>                                                | > |
| 陰 共有 コピーL 7時目付け<br>■ Cookie とサイトのアクセス許可                                | <ul> <li>(・) モーション センサーまたは光センサー</li> <li>サイトでのモーション センサーと光センサーの使用を許可する</li> </ul> | > |
| <ul> <li>□ 駅定のブラウザ</li> <li>↓ ダウンロード</li> </ul>                        | → 通知<br>常に確認する                                                                    | > |
| <ul> <li>ファミリー セーフティ</li> <li>At 言語</li> <li>フリレター</li> </ul>          | JavaScript<br>許可済み                                                                | > |
| <ul> <li>ユ システムとパフォーマンス</li> <li>〇 設定のリセット</li> </ul>                  | ス イメージ<br>すべて表示                                                                   | > |
| <ul> <li>スマートフォンとその他のデバイス</li> <li>アクセシビリティ</li> </ul>                 | ボッブアップとリダイレクト     ブロック演み                                                          | > |
| Microsoft Edge について                                                    |                                                                                   |   |

④「サイトのアクセス許可/JavaScript」画面で、[許可(推奨)]をオンにします。

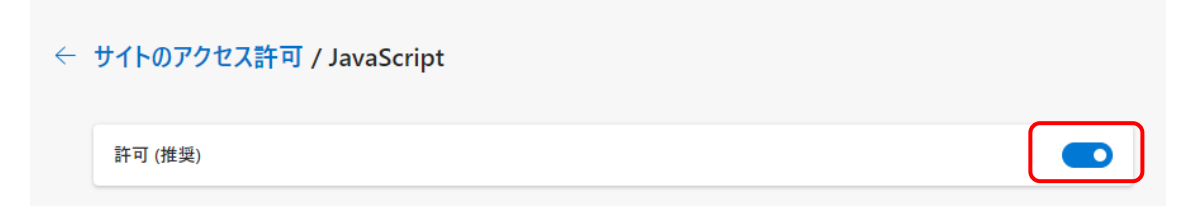

1.2.2 Microsoft Edge-ポップアップ表示の許可設定
 ①ブラウザ上部の[…]-[設定]をクリックします。

|                          | ☆ ロ ℃               | Ē    | ~       |     |
|--------------------------|---------------------|------|---------|-----|
|                          | 新しいタブ               |      | Ctrl+   | ٠T  |
|                          | 新しいウィンドウ            |      | Ctrl+   | N   |
| Ę                        | 新しい InPrivate ウィンドウ | Ctrl | +Shift+ | N   |
|                          | <i>х-и</i> —        | 100% | +       | ⊿   |
| ເ∕≡                      | お気に入り               | Ctrl | +Shift+ | 0   |
| 5                        | 履歴                  |      | Ctrl+   | Н   |
| $\underline{\downarrow}$ | ダウンロード              |      | Ctrl    | +J  |
| B                        | アプリ                 |      |         | •   |
| 3                        | 拡張機能                |      |         |     |
| ÷                        | ブラウザーのエッセンシャル       |      |         |     |
| 0                        | 印刷                  |      | Ctrl+   | - P |
| (X)                      | スクリーンショット           | Ctrl | +Shift+ | -S  |
| බ                        | ページ内の検索             |      | Ctrl+   | ۰F  |
|                          | その他のツール             |      |         | •   |
| ŝ                        | 設定                  |      |         |     |
| ?                        | ヘルプとフィードバック         |      |         | •   |
|                          | Microsoft Edge を閉じる |      |         |     |

②「設定」画面左部メニューから、[Cookie とサイトのアクセス許可]-[ポップアップ とリダイレクト]をクリックします。

| =n,-4                                                                                | すべてのアクセス許可<br>すべてのサイトに適用されるアクセス許可                                                 |    |
|--------------------------------------------------------------------------------------|-----------------------------------------------------------------------------------|----|
| <ul><li>設定</li><li>Q. 設定の検索</li></ul>                                                | <ul> <li>場所<br/>常に確認する</li> </ul>                                                 | >  |
| <ul> <li>回 ブロファイル</li> <li>ロファイル</li> <li>ロフライバシー、検索、サービス</li> <li>(3) 外観</li> </ul> | <ul> <li>カメラ</li> <li>常に確認する</li> </ul>                                           | >  |
| <ul> <li>ロ サイドバー</li> <li>回 [スタート]、[ホーム]、および (新規] タブ</li> </ul>                      | <ul> <li>マイク</li> <li>紫に確認する</li> </ul>                                           | >  |
| ○ 共有、コピーして貼り付け<br>■ Cookie とサイトのアクセス許可                                               | <ul> <li>(い) モーション センサーまたは光センサー</li> <li>サイトでのモーション センサーと光センサーの使用を許可する</li> </ul> | >  |
|                                                                                      | <ul> <li>通知</li> <li>常に確認する</li> </ul>                                            | >  |
| A <sup>7</sup> 言語<br>G <sup>-</sup> ブリンター                                            | JavaScript<br>許可済み                                                                | >  |
| <ul> <li>ユ システムとパフォーマンス</li> <li>〇 設定のリセット</li> </ul>                                | ス イメージ<br>すべて表示                                                                   | >  |
| <ul> <li>スマートフォンとその他のデバイス</li> <li>アクセシビリティ</li> </ul>                               | ボッブアップとリダイレクト     ブロック済み                                                          | >  |
| Microsoft Edge について                                                                  |                                                                                   | `` |

③「サイトのアクセス許可/ポップアップとリダイレクト」画面にて、[許可]セクションの[追加]ボタンをクリックします。

| プロック済み (推奨)    |    |
|----------------|----|
| プロック           | 追加 |
| 追加されたサイトはありません |    |
| 許可             | 追加 |
| http://        |    |
| [ኻ http://     |    |

④「サイトの追加」モーダルで Cloud Staff のアドレスを入力し、[追加]ボタンをクリ ックします。

| サイトの追加                     |       | × |
|----------------------------|-------|---|
| サイト                        |       |   |
| https://www.cloud-stf.com/ |       |   |
| 追加                         | キャンセル |   |

⑤「サイトの追加」モーダルが閉じ、[サイトのアクセス許可/ポップアップとリダイレ クト]画面が表示されます。

[許可]セクションのアドレス一覧に、Cloud Staff のアドレスが反映されていることを 確認します。

| ブロック済み (推奨)                 |    |
|-----------------------------|----|
| ブロック                        | 追加 |
| 追加されたサイトはありません              |    |
| 許可                          | 追加 |
| G https://www.cloud-stf.com |    |
| http://                     |    |
| ቤ http://                   |    |

以上で設定は終了です。